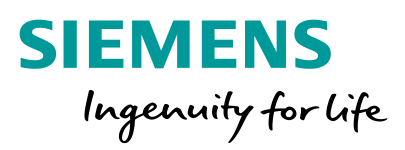

# PED

Umstellung externer Benutzer auf Siemens ID Service

Frei verfügbar © Siemens AG 2021

IT creates business value

SIEMENS Ingenuity for life

## **Information Siemens ID**

Siemens ID ermöglicht den sicheren Zugriff auf Siemens Applikationen und Dienste für Siemens Kunden, Partner und Mitarbeiter. Dank Siemens ID können Sie mit einer digitalen Identität auf viele verschiedene Siemens Applikationen und Dienste zugreifen. Für die Eröffnung Ihrer neuen digitalen Identität in Siemens ID brauchen Sie eine funktionierende E-Mail Adresse. Für die Registrierung müssen Sie des Weiteren auch Ihren Vornamen und Namen angeben und sich ein Passwort setzen, welches mit unserer Kennwort-Richtlinie übereinstimmt. Ihre neue Siemens ID wird erst aktiviert, nachdem Sie Ihre E-Mail-Adresse über das Aufrufen des Aktivierungs-Links, den wir Ihnen zuschicken, bestätigt haben. Einen Link zu weiterführenden Informationen zum Thema Siemens ID finden Sie im Anhang.

Das Verfahren PED wird am 30.04.2021 auf die neue Authentifizierungsmethode Siemens ID umgestellt. Die bisherigen externen PED Benutzeraccounts können ab diesem Zeitpunkt nicht mehr genutzt werden. Sie können sich jedoch ab dem Umstellungszeitpunkt mit Ihrer eMail Adresse über Siemens ID für PED registrieren lassen. Die einzelnen Schritte dazu, werden auf den folgenden Seiten beschrieben.

IT creates business value

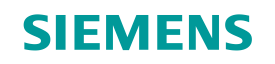

| 1 | PED - Startseite aufrufen                                         |
|---|-------------------------------------------------------------------|
| 2 | Siemens ID – Registrierung eines neuen Accounts                   |
| 3 | Siemens Ansprechpartner über Siemens ID Registrierung informieren |

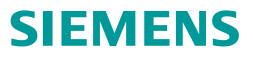

#### PED - Startseite aufrufen

PED Url: <u>www.siemens.de/ped</u> oder <u>www.siemens.com/ped</u>

Bitte die Siemens ID Registrierung erst ab dem 01. Mai 2021 vornehmen, da dieser Zugang vor Mai nicht aktiv geschalten ist.

Im ersten Schritt öffnen Sie bitte die PED Startseite über den oben genannten Link. Sollte es wiedererwarten Probleme mit der Weiterleitung geben, dann bitte temporär die folgende URL <a href="https://motion.siemens.com/dwh-p/apex/ped/f?p=10060:1">https://motion.siemens.com/dwh-p/apex/ped/f?p=10060:1</a> für den Registrierungsvorgang verwenden. Anschließend auf der PED Startseite den Button Login in der rechten oberen Ecke auswählen.

| SIEME                                                                                                    | NS                                                                                                    |                                                                                |                          | Language 💳 🗮 🛽 🖉 💆                                          |
|----------------------------------------------------------------------------------------------------|----------------------------------------------------------------------------------------------------|--------------------------------------------------------------------------------|--------------------------|-------------------------------------------------------------|
| 'ED                                                                                                    |                                                                                                    |                                                                                |                          |                                                             |
| Home                                                                                                    | Individual product search                                                                                                    | Registration service option                                                    | Administration           |                                                             |
| Welcome                                                                                                    |                                                                                                    |                                                                                |                          |                                                             |
| <ul> <li>The PEC</li> <li>This server</li> <li>Simp</li> <li>Simp</li> <li>Simp</li> <li>Simp</li> <li>Simp</li> <li>Simp</li> </ul> | D tool simply and quickly shows the<br>vice tool offers the following highlig<br>lole HW device identification<br>lole device/plant documentation (e.g<br>ole verification of end use of device<br>ple determination of warranty perior<br>ole determination of spare parts | status of the device at the compone<br>hts:<br>J. device information printout) | nt level and provides gl | ibal support when it comes to purchasing for service cases. |
| <u>General ter</u>                                                                                                    | rms of use OJa ich stimme den /<br>ONein ich stimme de                                                                                                    | Allgemeinen Nutzungsbedingungen z<br>in Allgemeinen Nutzungsbedingunge         | u.<br>n nicht zu.        |                                                             |

Frei verfügbar © Siemens AG 2021

16.03.2021

### **SIEMENS**

#### **2** Siemens ID – Registrierung eines neuen Accounts

Wenn noch kein eigenständiger Siemens ID Account vorhanden ist, dann bitte oben rechts Registrieren auswählen, ansonsten können Sie sich mit Ihrem bereits vorhandenem Siemens ID Account anmelden. In diesem Fall können Sie direkt zu Punkt 3 der Anleitung springen.

| SIEMENS |                     |                     |  |
|---------|---------------------|---------------------|--|
|         | I Siemens II        | D Login Service     |  |
|         | Anmelden            | Registrieren        |  |
|         |                     |                     |  |
|         | hremail@example.com |                     |  |
|         | Ihr Passwort        | <u>o</u>            |  |
|         | Anmelden            | Passwort vergessen? |  |

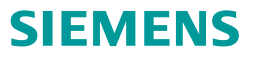

### **2** Siemens ID – Registrierung eines neuen Accounts

Bitte tragen Sie die eMail Adresse des Accounts ein und vergeben ein sicheres Passwort, zudem geben Sie bitte Vor- und Zunamen in die entsprechenden Felder ein. Nach Fertigstellung bitte noch den Nutzungsbestimmungen zustimmen und den Button Registrieren auswählen.

| Anmelden Registrieren        |
|------------------------------|
| patrik.schuchardt@web.de<br> |

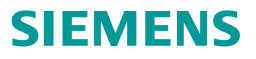

## 2 Siemens ID – Registrierung eines neuen Accounts

Sie erhalten nach der Registrierungsanfrage eine eMail zur Bestätigung zugesendet. Bitte als Erstes in der eMail den Button Verify my e-mail auswählen. Im zweiten Schritt können Sie auf der Siemens ID Webseite die Aktion mit dem Button Fortsetzen vornehmen.

| SIEMENS<br>Ingenuity for life                                                                          | 🔀 Kontakt         | SIEMENS                                                                                                    |
|----------------------------------------------------------------------------------------------------|-------------------|----------------------------------------------------------------------------------------------------|
| <i>v</i> , · · ·                                                                                       |                   | 2021-02-25                                                                                                    |
|                                                                                                    |                   | Verification e-mail                                                                                                    |
| Aktion erforderlich                                                                                    |                   | To make your Siemens ID account more secure and allow access to the applications,<br>please use the button below to verify your email address. A confirmation message will |
| ✓ Danke, dass Sie sich mit Siemens ID angemeldet haben. Sie erhalten eine E-Mail, um Ihre E-Mail Adres | se zu bestätigen. | appear subsequently.                                                                                                    |
| Danach klicken Sie auf Fortsetzen um ihre Applikation aufzuruten                                       | _                 | Verify my e-mail<br>You must verify your email address before March 02, 2021.                                                                                              |
|                                                                                                    |                   | Contact us                                                                                                    |
|                                                                                                    |                   | Please do not reply to this e-mail, as we are unable to respond from this email address.                                                                                   |
| Technische Datails                                                                                     |                   | siemens.com Global Website Restricted © Siemens AG, 2021                                                                                                    |
|                                                                                                    |                   | This mail was sent to <u>patrik.schuchardt@gmx.net</u>                                                                                                    |
|                                                                                                    |                   |                                                                                                    |

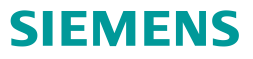

#### 3

#### Siemens Ansprechpartner über Siemens ID Registrierung informieren

Nach erfolgreicher Registrierung des Siemens ID Accounts werden Sie wieder auf die PED Startseite weitergeleitet. Aufgrund der Tatsache, dass es sich um einen neuen Account handelt, der innerhalb des PED Verfahrens noch nicht freigeschaltet ist, kontaktieren Sie bitte für die finale PED Freischaltung Ihren zuständigen PED Ansprechpartner. Ihr bisheriger Account wird auf den neuen Siemens ID Account umgestellt und anschließend erhalten Sie von Ihrem PED Ansprechpartner die Rückmeldung, dass Ihr neuer Account für das PED Verfahren verwendet werden kann.

| Sebastian Drosdek | Factory Automation (Automation Products & Systems) |
|-------------------|----------------------------------------------------|
| Werner Brenner    | Factory Automation (Pricing)                       |
| Jürgen Klemm      | Factory Automation (System Engineering)            |
| Angela Rost       | Digital Factory (Motion Control)                   |
| Bernd Waldmann    | Customer Services DF&PD (Services for FA)          |
| Stefan Schlund    | Customer Services DF&PD (Services for MC)          |

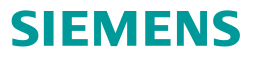

Weiterführende Informationen zum Siemens ID Service: <u>https://id.login.siemens.com/about/faq?&lang=de</u>